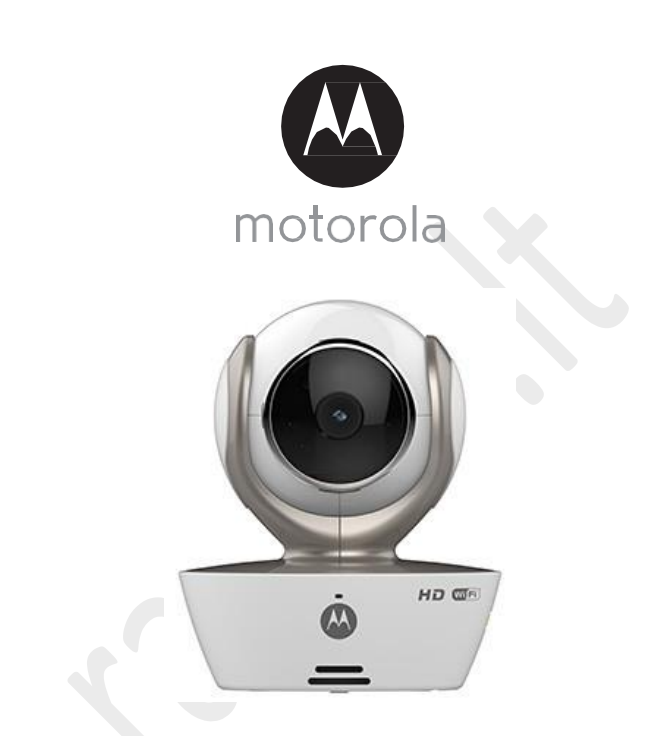

# Vartotojo instrukcija

#### Wi-Fi<sup>®</sup>mobiliosios auklės kamera Modelis: MBP85CONNECT

## Apžvalga:

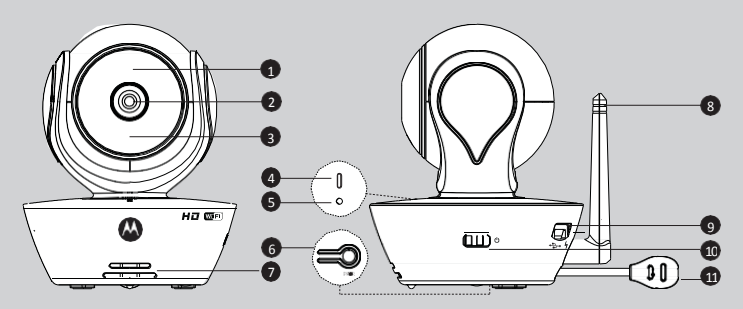

- 1. Šviesos daviklis (naktinio matymo sensorius)
- 2. Kameros lęšis
- 3. Infraraudonųjų spindulių LED indikatoriai (naktiniam matymui)
- 4. Galia / status indikatorius
- 5. Mikrofonas

- 6. Suporavimo mygtukas
- 7. Garsiakalbis
- 8. Antena
- 9. Micro USB lizdas
- 10. Įjungti/išjungti mygtukas
- 11. Temperatūros daviklis

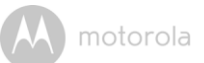

# 1. Atsargumo instrukcija DEMESIO:

# Nepalikite įrenginio arti kūdikio, yra galimybė pasismaugti arba kitaip susižaloti jūsų kūdikiui.

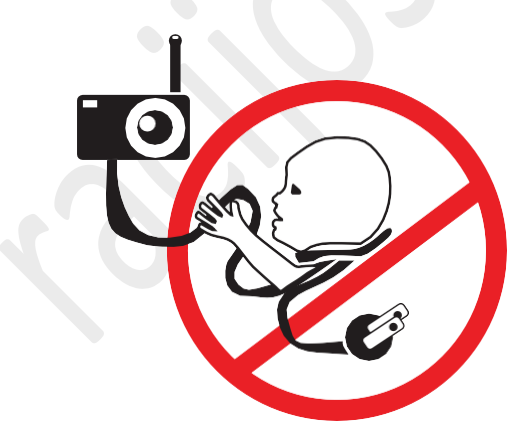

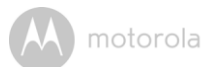

## 2. Sistemos reikalavimai

#### Portalai

- Windows<sup>®</sup> 7
- MacOS<sup>®</sup>10.7
- Chrome<sup>™</sup> 24
- InternetExplorer<sup>®</sup>9
- Safari<sup>®</sup> 6
- Java™7
- Firefox<sup>®</sup>18.0
- Adobe<sup>®</sup> Flash<sup>®</sup> Player 15.0

## Android<sup>™</sup> Sistemos

• Versija 4.2 arba naujesnė

### iPhone<sup>®</sup>/iPad<sup>®</sup> iOS

• Versija 7.0 arba naujesnė

# 3. Pradžia – įrenginių suporavimas

### Kaip veikia?

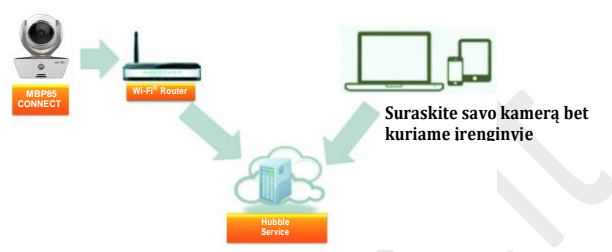

Kai vartotojas bando prisijungti prie kameros, apsaugos serveris patikrina kameros autentiškumą ir leidžia prisijungti prie kameros.

#### **3.1 Diegimas**

Prijunkite kamerą prie maitinimo blokelio, tada prijunkite jį prie maitinimo lizdo ir įsitikinkite, kad kameros mygtukas yra pozicijoje "įjungta". Mobiliosios auklės kamera turi būti Wi-Fi (bevielio interneto) zonoje, nes įrenginys turi susisieti naudojant Wi-Fi ryšį.

#### LED indikatoriaus reikšmės:

- Suporavimas/diegimas: LED lemputė lėtai mirksi raudona ir mėlyna spalvomis
- Neprijungtas įrenginys: LED lemputė lėtai mirksi raudonai
- Prijungtas įrenginys: LED lemputė pastoviai šviečia mėlynai
- Pasiruošias prijungimui: LED lemputė lėtai mirksi raudonai

Pastaba: kamerą galima susieti tik su išmaniuoju įrenginiu, tokiu kaip telefonas, planšetinis kompiuteris arba nešiojamas kompiuteris (Laptop), bet ne su stacionariu kompiuteriu.

#### 3.2 Kameros susiejimas su įrenginiais

#### Ko jums reikia?

- MBP85CONNECT kameros
- MBP85CONNECT kameros maitinimo šaltinio
- Įrenginio su anksčiau išvardinta sistema.

#### 3.2.1 Jjungimas ir susiejimas su kamera

- Prijunkite maitinimo šaltinį prie kameros micro USB lizdo, kuris randasi iš galo kameros.
- Įsitikinkite, kad kamera yra pozicijoje "įjungta".
- Raudonas LED indikatorius pradės mirksėti po to, kai įrenginys baigs įrenginių paiešką. Kai išgirsite du pyptelėjimus, tai reiškia, kad kamera yra pasiruošusi susiejimui.
- 3.2.2 Atsisiųskite Hubble aplikaciją skirta Motorola mobiliosioms auklėms
- Užeikite į GooglePlay™parduotuvę ir ieškokite "HubbleforMotorolaMonitors".
- Parsisiųskite šitą Hubble for Motorola Monitors aplikaciją į savo įrenginį ir paleiskite ją.

- 3.2.3 Paleiskite "Hubble for Motorola Monitors" aplikaciją savo išmaniąjame įrenginyje
- Įsitikinkite, kad įrenginys yra prijungtas prie Wi-Fi maršrutizatoriaus.
- Paleiskite "Hubble for Motorola Monitors" aplikaciją ir prieš spaudžiant "sukurti" (create), patvirtinkite naudojimosi taisykles" agreeto the Termsof Use" (paveikslas- A1)

Pastaba: jeigu jau turite sukurtą vartotojo paskyrą, iš naujo kurta nereikia.

| •••                                |  |
|------------------------------------|--|
| hubble                             |  |
| Usemane                            |  |
| Email                              |  |
| Password                           |  |
| Confirm Password                   |  |
| 1 agree with the Terms of Services |  |
| Create                             |  |
|                                    |  |

#### 3.2.4 Pridėkite kamerą prie paskyros

- Sukurkite vartotojo paskyrą ir prisijunkite.
- Paspauskite pridėti kamerą (Add Camera). (paveikslas A2)
- Paspauskite tęsti (continue). (PictureA3)

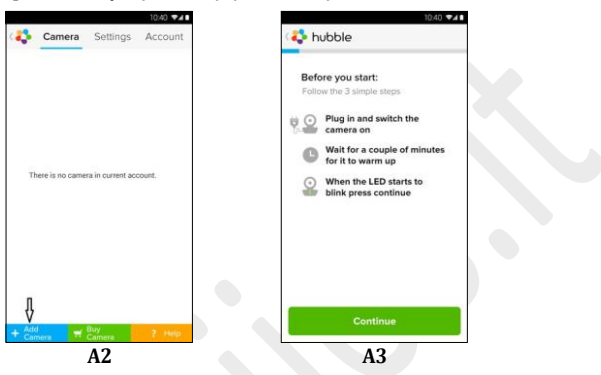

• Įdiegimo instrukcija atsiras ekrane. (paveikslas - A4)

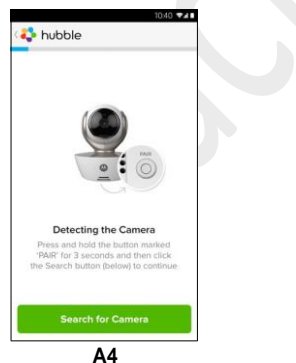

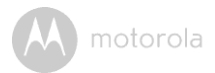

- · Paspauskite ir laikykite paspaudę apie 3 sekundes mygtuką suporuoti (PAIR), išgirsite pypsėjimą ir balsa sakanti "Readyto Pairing". Paspauskite ieškoti kameros.
- Aplikacija automatiškai suras ir prisijungs prie kameros, kaip parodyta paveiksle A5 ir A6, ir indikatorius pradės šviesti žaliai/raudonai.

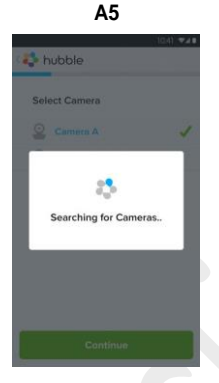

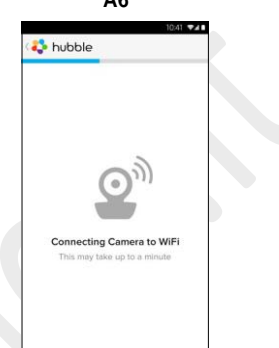

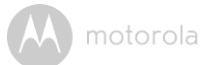

 Pasirinkite jūsų Wi-Fi<sup>®</sup>tinkle ir spauskite "toliau" (Continue), suveskite maršrutizatoriaus slaptažodį ir paskauskite "ok".

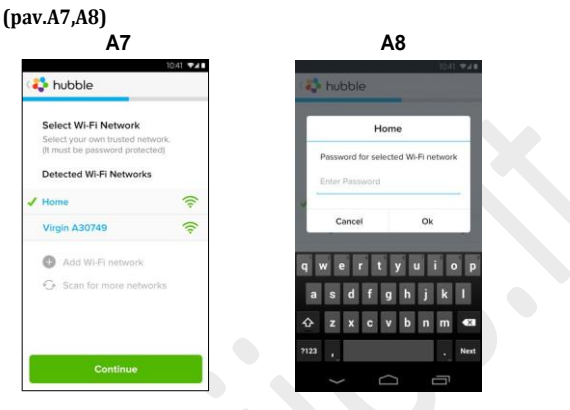

• Kameros prisijungimas prie tinkle gali užtrukti porą minučių (Pav. A9, A10). Jeigu prisijungimas nepasiseks, spauskite "pakartoti" (retry)

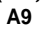

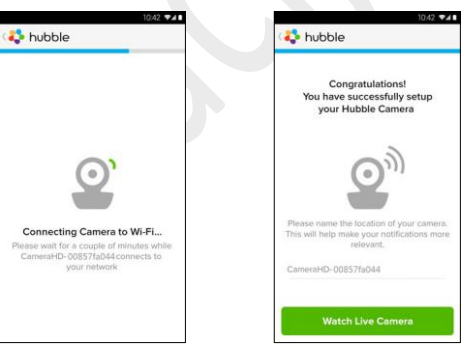

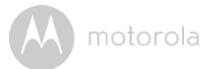

- Paspauskite "stebėti gyvai" (Watch Live), kad pradėti matyti vaizdą. Kameros indikatorius pradės šviesti mėlynai. (Pav. A11)
- Paspauskite "Hubble" logotipą, kad matyti galimų kamerų sąrašą. (Pav. A12)

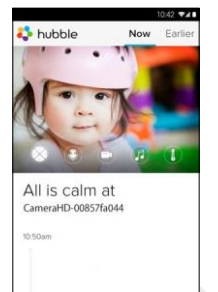

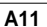

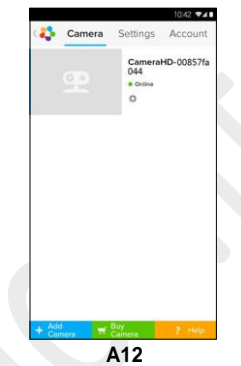

# 4. Kamera

### 4.1 Prijungimas prie maitinimo

- Prijunkite maitinimo šaltinio laidą prie kameros ir kitą gala į maitinimo lizdą.
- Paslinkite mygtuką "ON/OFF" į poziciją "ON" ir indikatorius pradės mirksėti mėlynai.

(Pastaba: Kad išjungti įrenginį, paslinkite į poziciją "OFF")

#### 4.2 Kameros funkcijos: Siejant su įrenginiais

- Paleiskite Hubble aplikaciją.
- Kameros vaizdas atsiras įrenginio ekrane.

#### 4.2.1 Pridėkite daugiau kamerų

- Kameros rodomame vaizde paspauskite ant "Hubble"logotipo, kad pereiti prie kamėrų sąrašo, kur galėsite pridėti kitas kameras. (Pav. A13)
- Spustelėkite ant "Add Camera", kad pridėti papildomai kameras sekant žingsnius iš 3.2.4 skyriaus. (Pav.A14)

 Jeigu kamera nors kartą buvo pridėta prie rodomųjų sąrašo, pakartotinai prijunginėti jos nereikia.

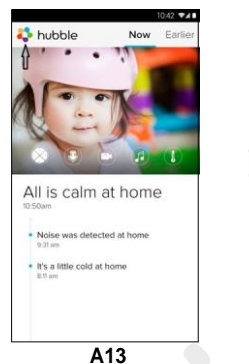

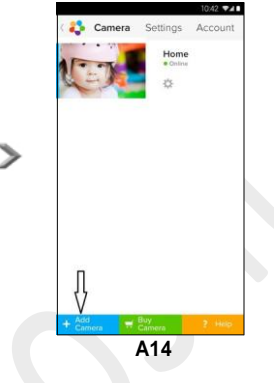

#### 4.2.2 Pašalinti kamerą

Jūs galite pašalinti kamerą iš savo vartotojo paskyros:

- Spustelėkite "nustatymų" mygtuką kameros ekrane, tada pasirinkite "Camera details" (Pav. A15)
- Pasirinkite "Remove Camera" (pašalinti kamerą) ir paspauskite "taip" (YES). (Pav.A16)

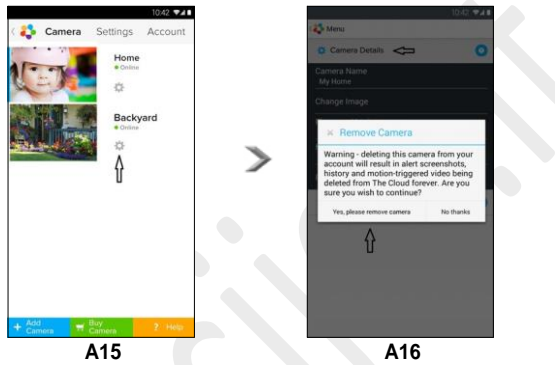

#### 4.2.3 Vartotojo paskyros informacijos pakeitimas

Jūs galite pakeisti vartotojo informciją naudojant išmanųjį įrenginį.

- Užeikite į vartotojo informaciją pagrindiname. (Pav. A17)
- Kad pakeisti slaptažodį paspauskite "ChangePassword" ir sekite nurodymus.
- Norėdami išsiregistruoti, paspauskite "Log Out".
- Paspaudus "Freemium plan", jus nukreips į "Cloud Video Recording Service". Dėl detalesnės informacijos, apsilankykite tinklapyje <u>http://www.hubbleconnected.com</u>.
- Įjunkite/išjunkite signalą, kai įrenginys atsiranda neryšio zonoje.

| 2                        | Camera     | Settings | Account |
|--------------------------|------------|----------|---------|
| PROFILE                  |            |          |         |
| Email<br>tester01@us.i   | com        |          |         |
| Change Passv             | vord       |          |         |
| Log out<br>PLAN          |            |          |         |
| Subscription<br>Freemium |            | TTING    |         |
| Use Remote O<br>No       | niy        | ETTING   |         |
| Enable Discon<br>Yes     | nect Alert |          |         |
| SEND LOG                 |            |          |         |
| Send log                 |            |          |         |
| ABOUT HUBS               | LE         |          |         |
| App Version<br>2.90      |            |          |         |

#### 4.2.4 Kameros nustatymai

Esant reikalui, galite pakeisti kameros nustatymus užėje į "nustatymus" (Settings) paspaudę 💽 kameros puslapyje.(Pav.A18)

 Paspauskite kameros informaciją (Camera Details), kad peržiūrėti kameros pavadinimą, pakeisti paveiksliuką, sistemos versiją, modelio ID ir pašalinti kamerą iš sąrašo. (Pav.A19)

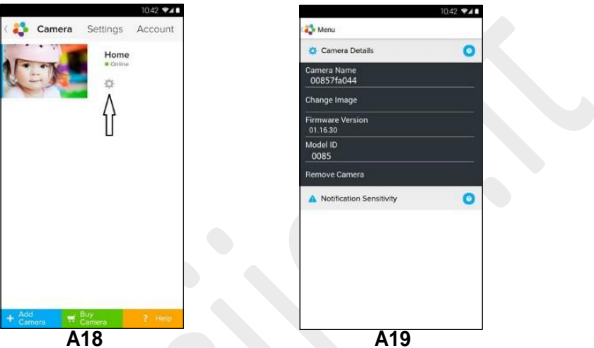

 Spustelėkite ant "pranešimų jautrumo" (Notification Sensitivity), kad nustatyti jautrumą garsui, judėsiui ir temperatūrai. (Pav.A20)

|                  |             | 10.42 🕶 🖬 🖬 |
|------------------|-------------|-------------|
| 🛟 Menu           |             |             |
| Camera De        | toilts      | 0           |
| A Notification   | Sensitivity | 0           |
| Mation           |             |             |
|                  | 0           |             |
|                  | Medum       | enger.      |
| Mation Video Rec | ording      | - 19        |
| Sound            |             | 100         |
|                  |             | •           |
|                  | Medium      | High        |
| Temperature      |             |             |
|                  | + -         | +           |
|                  |             |             |
|                  |             |             |

motorola

#### 4.2.5 Bendrieji nustatymai

- Pasirinkite "nustatymai" (Settings) pagrindiniame langelyje.
- Nustatymuose galite pakeisti laikrodžio formatą (12h/24h), temperatūrą (°C/°F) ir aktivuoti pranešimo signalą arba vibraciją. (Pav. A21)

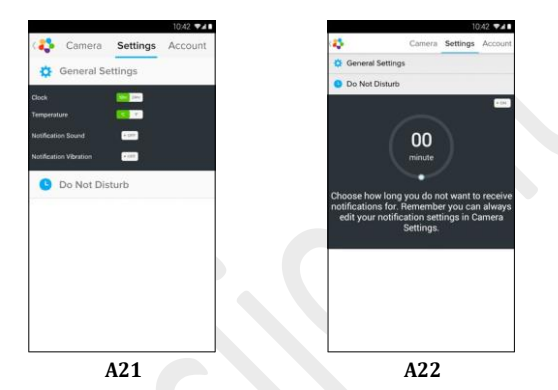

 Norėdami išjungti vaizdą ir pranešimus, pasirinkite "netrūkdyti" (Do Not Disturb) ir nustatykite laiką, kiek laiko netransliuoti. Kamera nerodys vaizdo ir neleis jokių garsų jūsų įrenginyją per visa jūsų nustatytą laiką.(Pav. A22)

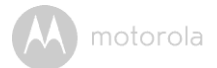

#### 4.2.6 Hubbleaplikacijos savybės

Pereikite prie ekrano kur yra transliuojamas vaizdas iš kameros, kur rasite mygtukų panelę.

Dvipusis bendravimas – paspauskite ant mikrofono paveiksliuko, kad galėtumėte kalbėti su savo kūdikiu per įrenginį. Vaikas jus girdės per kamerą, kuri randasi prie jo. Norėdami kalbėti, paspauskite apvalų mygtuką kuris atsiras ekrane. (Pav.A23,A24)

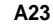

A24

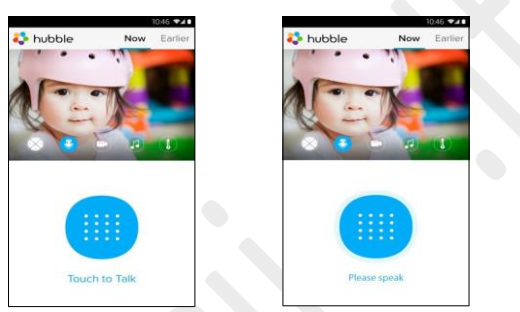

Kameros valdymas išmaniuoju įrenginiu (Pav. A25, A26)

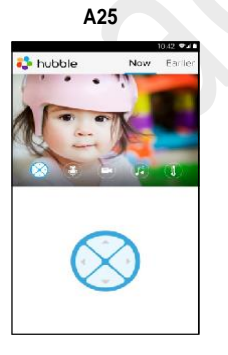

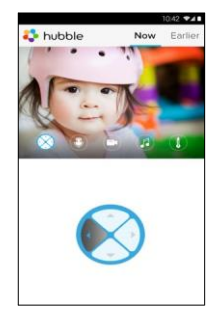

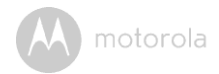

Nuotrauka/vaizdo įrašas - padarykite nuotrauką arba nufilmuokite transliuojamą vaizdą iš kameros. Pasirinkite mygtuką su vaizdo kameros paveiksliuku. Ten galėsite išsirinkti vaizdo įrašymą arba nuotraukų darymą. (Pav.A27,A28)

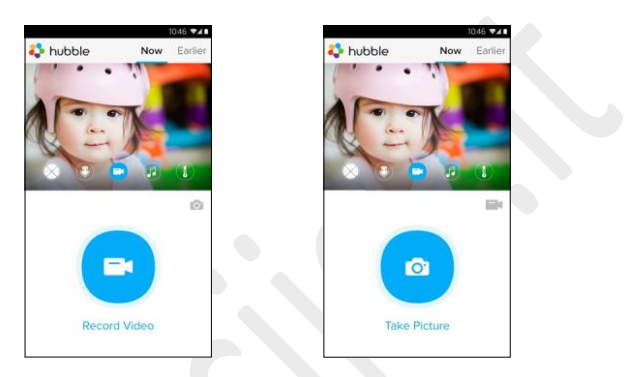

A27

A28

Pastaba: Nuotraukos ir vaizdo įrašai bus kaupiami jūsų įšmaniąjame įrenginyje.

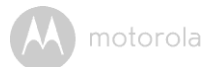

Lopšinės – norėdami išsirinkti vieną iš penkių lopšinių savo kūdikiui, paspauskite mygtuką su nata. (Pav. A29)

U Temperatūros matavimas - kameros galinėje dalyje yra įmontuotas temperatūros daviklis, kuris fiksuoja temperatūros kaitą kambaryje.(Pav.A30). Temperatūra pasižymės raudonai, jeigu viršija arba žemesnė negu jūsų nustatymuose.(žiūrėkite skyrių 4.2.4)

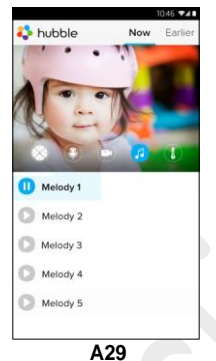

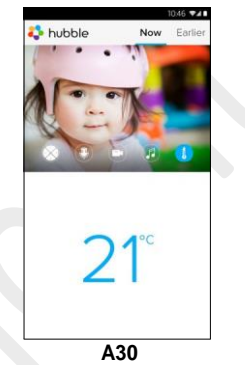

# 5. Kameros perkrovimas

Pastaba: Jeigu pasikeitė maršrutizatorius arba iškilo problemų su kameros nustatymais, kamerą reikia perkrauti.

- 1. Paslinkite kameros įjungimo/išjungimo mygtuką į "išjungtą" (OFF).
- 2. Palaikykite paspaudę "suporavimo" (PAIR) mygtuką ir tuo pačiu metu ijunkite kamerą.
- Kai išgirsite pypsėjimą, paleiskite "suporavimo" (PAIR) mygtuką ir palaukite kol kamera susikonfigūruos ir persikraus. Kai kamera sėkmingai persikraus, indikatorius mirksės raudonai.
- 4. Pridėkite iš naujo savo kamerą prie aplikacijos.

| Wi-Fi <sup>®</sup> | 802.11 b/g/n                      |
|--------------------|-----------------------------------|
| Imagesensor        | Color CMOS 1M Pixels              |
| Lens               | f=2.5mm,F=2.8                     |
| IR LED             | 8 pcs                             |
| Power Adapter      | Ten Pao International Ltd.        |
|                    | S009GV0500150                     |
|                    | Input: 100-240VAC, 50/60Hz, 300mA |
|                    | Output: 5V DC,1500mA              |

## 6. Techninės specifikacijos